Com seu navegador aberto

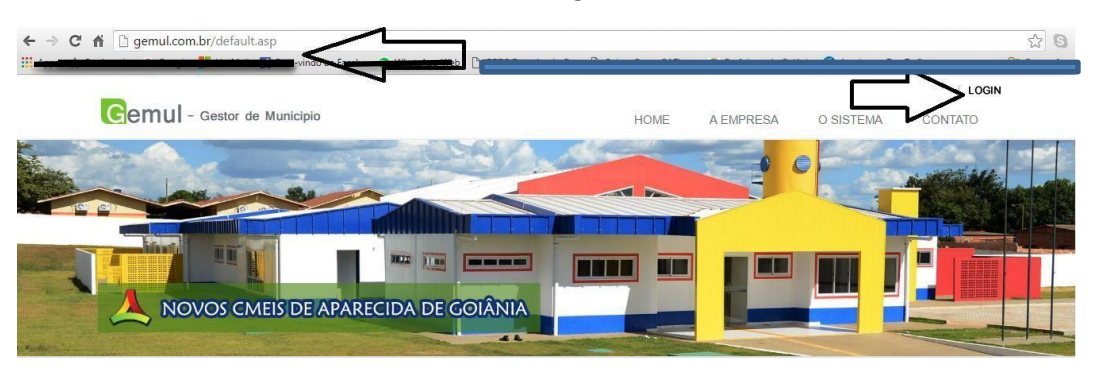

Bem Vindo ao Gemul

## Aperte simultaneamente as teclas CTRL + SHIFT + DELETE como no exemplo abaixo

| Cer .  |     |            | 1 | 82  |   | 13 | 94 | J | 1 |        | 1 |    | -  |   | FB |   |   | 2 | P10 |    |      | 12 |   | 1     | 1       |   |    | 10 |   |   |
|--------|-----|------------|---|-----|---|----|----|---|---|--------|---|----|----|---|----|---|---|---|-----|----|------|----|---|-------|---------|---|----|----|---|---|
| •      | 1.1 | 8          | 2 | 3.2 |   |    | 5. | 1 |   | 4<br>7 | I | 8  |    | 4 | I  | 2 |   | - |     |    | 2    | -  |   | -     | ľ       | 1 | -  | 1  |   |   |
|        | 1   | <b>3</b> 6 | w |     | E | R  |    | T | Y |        | ۷ |    | ľ  | I | ٥  | 1 | P |   |     | 1. |      |    | - | )-    | Î       | 1 |    |    | 9 | • |
| Centre |     | *          | s |     | D |    | 8  | G | Ĩ | н      |   | 1  | K  |   | L  |   | ¢ |   | 1   | E  | ler. | -  | - | linet | and the |   | 1  | 5  |   |   |
| 0      |     |            | z | х   |   | с  | v  |   | 8 | 11     | N | 15 | i. |   |    | > | 8 |   |     |    | - 0  |    | 1 | 1     |         |   | 11 | 2  | 3 | 1 |

## Após a teclar as três teclas ao mesmo tempo ira aparecer uma caixa como essa abaixo

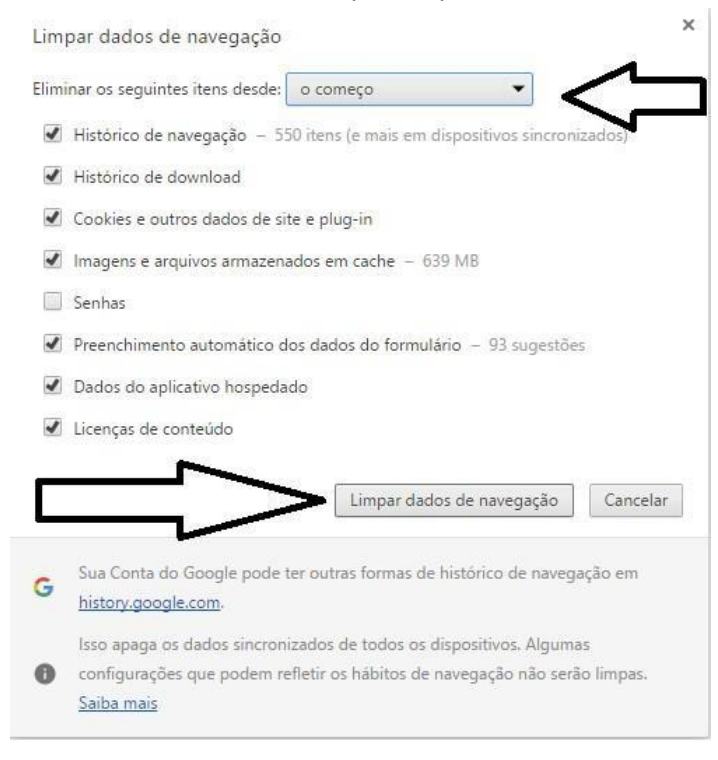

Marque em eliminar os seguintes itens desde **O COMEÇO**, marque todas as caixinhas exceto senhas como na imagem acima é clique em **Limpar dados de navegação**, após executar esse procedimento feche o navegador, todas as páginas abertas no navegador tem que ser fechadas, após feito isso abra novamente o navegador e digite <u>www.gemul.com.br</u> como na primeira foto clique em login que fica piscando na cor vermelha, após isso digite o usuário e senha e entre normalmente.